## Cómo crear un calendario

1. Una vez iniciada tu sesión en Google, busca la aplicación Calendar que se encuentra en el Menú de Aplicaciones. Ese menú se desplegará dando clic en el icono de los 9 puntos que se encuentra arriba a la derecha de la pantalla.

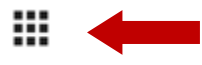

2. Busca el icono "Calendar" y da clic en él.

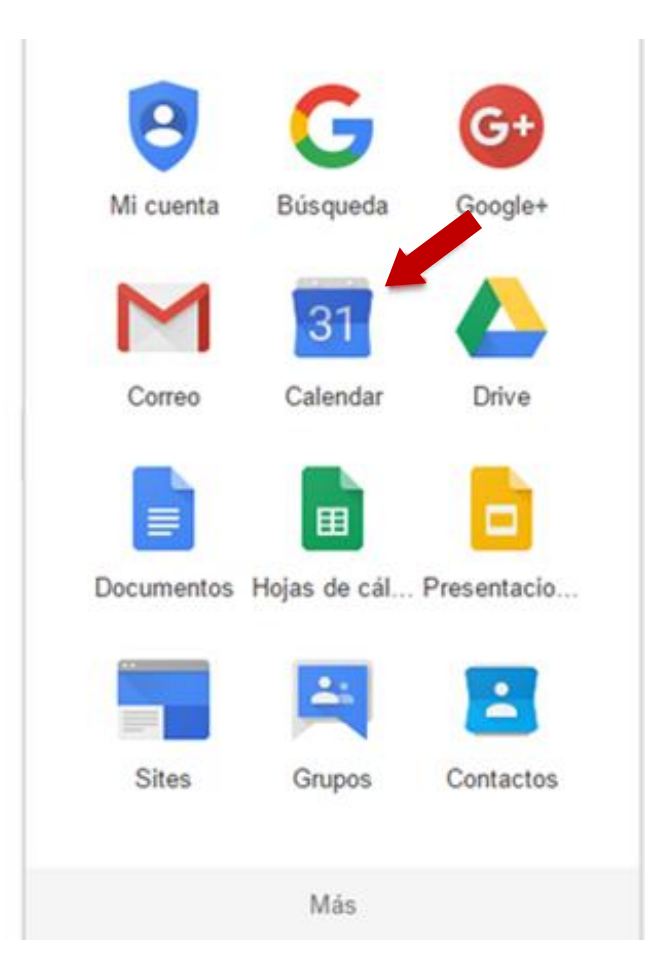

3. Se desplegará una pantalla como ésta...

| Google                                                                                                    | Busca  | ar en Calenda | ar                    |         |          | - Q          | III O G       |           |
|----------------------------------------------------------------------------------------------------|--------|---------------|-----------------------|---------|----------|--------------|---------------|-----------|
| Calendar                                                                                                    | Ноу    | < >           | 7 – 13 de ago de 2016 |         | Día      | a Semana Mes | 4 días Agenda | Más 🔹 🔯 👻 |
| CREAR                                                                                                    | GMT-05 | dom 8/7       | lun 8/8               | mar 8/9 | mié 8/10 | jue 8/11     | vie 8/12      | sáb 8/13  |
| agosto de 2016 〈 →<br>D L M X J V S                                                                                                    | 4am    |               |                       |         |          |              |               |           |
| 31     1     2     3     4     5     6       7     8     9     10     11     12     13       14     15     16     17     18     19     20 | 5am    |               |                       |         |          |              |               |           |
| 21 22 23 24 25 26 27<br>28 29 30 31 1 2 3                                                                                                 | 6am    |               |                       |         |          |              |               |           |
| 4 5 6 7 8 9 10                                                                                                    | /am    |               |                       |         |          |              |               |           |
| Otros calendarios                                                                                                    | 8am    |               |                       |         |          |              |               |           |
|                                                                                                    | 9am    |               |                       |         |          |              |               |           |
|                                                                                                    | 10am   |               |                       |         |          |              |               |           |
|                                                                                                    | 11am   |               |                       |         |          |              |               |           |
|                                                                                                    | 12pm   |               |                       |         |          |              |               |           |
|                                                                                                    | 1pm    |               |                       |         |          |              |               |           |
|                                                                                                    | 2pm    |               |                       |         |          |              |               |           |

- 4. Calendar te permite crear distintos calendarios. Los calendarios sirven para clasificar los eventos que registras, por ejemplo, puedes tener uno para registrar citas y pendientes relacionados con la escuela, otro sólo para anotar los cumpleaños de tus familiares y amigos y otro, como sería el adecuado para este ejercicio, para registrar eventos culturales a los que te interesa asistir.
- Para crear un calendario busca del lado izquierdo la opción "Mis Calendarios" y da clic en la flechita que está a la derecha de esa opción. Verás que de despliega un pequeño menú. Selecciona la opción "Crear un calendario"

| Google            |                     | Buscar en Calendar |   |             |  |
|-------------------|---------------------|--------------------|---|-------------|--|
| Calendar          |                     | Hoy                | < | > lunes, 11 |  |
| CREAR             |                     | GMT-05             |   |             |  |
| ✓ abril de 2016 < | \$                  | 6am                |   |             |  |
| DLMXJV            | s                   |                    |   |             |  |
| 27 28 29 30 31 1  | 2                   | 7am                |   |             |  |
| 3 4 5 6 7 8       | 9                   |                    |   |             |  |
| 10 11 12 13 14 15 | 16                  | 8am                |   |             |  |
| 17 18 19 20 21 22 | 23                  |                    |   |             |  |
| 1 2 3 4 5 6       | 7                   | 9am                |   |             |  |
| Mis calendarios   | ۲                   | 10am               |   |             |  |
| Cumpleaños        | Crear un calendario |                    |   |             |  |
| Tareas            |                     | 1pm                |   |             |  |
| Otros calendarios | ۲                   | 2pm                |   |             |  |

- 6. Para crear un Calendario, Google te mostrará un formulario en el que puedes indicar los datos generales que lo describirán. Sin embargo, no es obligatorio que llenes todos los campos. En el caso de este ejercicio solamente nos interesa que llenes dos campos:
  - a. El nombre del calendario, que puede ser Actividades culturales UNAM.
  - b. Los correos de los compañeros con los que quieres compartir el calendario.

| Nombre del calendario:                                                                                                    | Eventos culturales                                                                                                    |                                                                                                    |
|----------------------------------------------------------------------------------------------------|----------------------------------------------------------------------------------------------------|----------------------------------------------------------------------------------------------------|
| Organización:                                                                                                    | Coord. Tecnologías para la Educación -DGTIC-UNAM                                                                                                    |                                                                                                    |
| Descripción:                                                                                                    |                                                                                                    |                                                                                                    |
| Ubicación:                                                                                                    | Por ejemplo, "Madrid", "Barcelona" o "España". Si especificas una ubic<br>tu calendario (si es público).                                                                                                    | ación general, será más sencillo encontrar eventos                                                                                                    |
| Zona horaria del calendario:                                                                                                    | Paie Mávico                                                                                                    |                                                                                                    |
| Primero debes seleccionar un país<br>para escoger el conjunto de zonas<br>horarias adecuado. Si prefieres ver<br>todas las zonas horarias, marca la<br>casilla correspondiente.                                                                                                    | (elige un país diferente para ver el resto de zonas horarias)<br>Ahora selecciona una zona horaria: (GMT-05:00) Hora central:                                                                                                    | ▼<br>Ciudad d ▼                                                                                                    |
| Primero debes seleccionar un país<br>para escoger el conjunto de zonas<br>horarias adecuado. Si prefieres ver<br>todas las zonas horarias, marca la<br>casilla correspondiente.<br>Compartir este calendar                                                                                                    | (elige un país diferente para ver el resto de zonas horarias)<br>Ahora selecciona una zona horaria: (GMT-05:00) Hora central:<br>io con otros                                                                                                    | Ciudad d 🔻 🔲 Mostrar todas las zonas horari                                                                                                    |
| Primero debes seleccionar un país<br>para escoger el conjunto de zonas<br>horarias adecuado. Si prefieres ver<br>todas las zonas horarias, marca la<br>casilla correspondiente.<br>Compartir este calendar<br>Hacer público este calend                                                                                                    | (elige un país diferente para ver el resto de zonas horarias)<br>Ahora selecciona una zona horaria: (GMT-05:00) Hora central:<br>io con otros<br>dario Más información                                                                                                    | Ciudad d 🔹 🔲 Mostrar todas las zonas horari<br>Ver solo libre/ocupado (ocultar detalles)                                                                                                    |
| Primero debes seleccionar un país<br>para escoger el conjunto de zonas<br>horarias adecuado. Si prefieres ver<br>todas las zonas horarias, marca la<br>casilla correspondiente.  Compartir este calendarí<br>Hacer público este calendarío<br>la Educación -DGTIC-UNAM                                                                                                    | (elige un país diferente para ver el resto de zonas horarias)<br>Ahora selecciona una zona horaria: ((GMT-05:00) Hora central:<br>io con otros<br>dario Más información<br>o con todas las personas de la organización Coord. Tecnologías para                                                                                                    | Ciudad d  Mostrar todas las zonas horari Ver solo libre/ocupado (ocultar detalles) Consultar los detalles de todos los eventos                                                                               |
| Primero debes seleccionar un país<br>para escoger el conjunto de zonas<br>horarias adecuado. Si prefieres ver<br>todas las zonas horarias, marca la<br>casilla correspondiente.<br>Compartir este calendar<br>Hacer público este calendar<br>Ia Educación -DGTIC-UNAM<br>Compartir con determinadas                                                                                                    | (elige un país diferente para ver el resto de zonas horarias)<br>Ahora selecciona una zona horaria: ((GMT-05:00) Hora central:<br>io con otros<br>dario Más información<br>o con todas las personas de la organización Coord. Tecnologías para                                                                                                    | Ciudad d   Mostrar todas las zonas horar Ver solo libre/ocupado (ocultar detalles) Consultar los detalles de todos los eventos                                                                               |
| Primero debes seleccionar un pais<br>para escoger el conjunto de zonas<br>horarias adecuado. Si prefieres ver<br>todas las zonas horarias, marca la<br>casilla correspondiente.<br>Compartir este calendar<br>Hacer público este calendar<br>Compartir este calendario<br>la Educación -DGTIC-UNAM<br>Compartir con determinadas<br>Persona                                                            | (elige un país diferente para ver el resto de zonas horarias)<br>Ahora selecciona una zona horaria: (GMT-05:00) Hora central:<br>io con otros<br>dario Más información<br>o con todas las personas de la organización Coord. Tecnologías para<br>s personas<br>Configuración de permi                                                                                                    | Ciudad d  Mostrar todas las zonas horar  Ver solo libre/ocupado (ocultar detalles)  Consultar los detalles de todos los eventos  isos  Quita                                                                 |
| Primero debes seleccionar un país<br>para escoger el conjunto de zonas<br>horarias adecuado. Si prefieres ver<br>todas las zonas horarias, marca la<br>casilla correspondiente.<br>Compartir este calendar<br>Hacer público este calendar<br>Compartir este calendario<br>la Educación -DGTIC-UNAM<br>Compartir con determinadas<br>Persona<br>ramon.morales@educatic.unam.m                           | Alora selecciona una zona horaria: (GMT-05:00) Hora central:     io con otros     dario Más información     o con todas las personas de la organización Coord. Tecnologías para     s personas     Configuración de permi     ix     Consultar los detalles de                                                                                                    | Ciudad d   Mostrar todas las zonas horar Ver solo libre/ocupado (ocultar detalles) Consultar los detalles de todos los eventos isos ② Quita e todos los eventos                                              |
| Primero debes seleccionar un país<br>para escoger el conjunto de zonas<br>horarias adecuado. Si prefieres ver<br>todas las zonas horarias, marca la<br>casilla correspondiente.<br>Compartir este calendar<br>Hacer público este calendar<br>Compartir este calendario<br>la Educación -DGTIC-UNAM<br>Compartir con determinadas<br>Persona<br>ramon.morales@educatic.unam.m<br>gavic@educatic.unam.mx | (elige un país diferente para ver el resto de zonas horarias)         Ahora selecciona una zona horaria:       (GMT-05:00) Hora central:         io con otros         dario Más información         o con todas las personas de la organización Coord. Tecnologías para         s personas         Configuración de perminax         Ix       Consultar los detalles d         Realizar cambios y admini | Ciudad d   Mostrar todas las zonas horari Ver solo libre/ocupado (ocultar detalles) Consultar los detalles de todos los eventos isos ⑦ Quita e todos los eventos   Añadir persona inistrar el uso compartido |

Finalmente da clic en el botón "Crear calendario" para que se guarden los cambios.

7. Cuando ya hayas creado el calendario, lo verás enlistado en el menú a la izquierda.

| <ul> <li>Mis calendarios</li> </ul> | T |
|-------------------------------------|---|
| Gabriela González                   |   |
| Eventos culturales                  |   |
| Recordatorios                       |   |
| → Otros calendarios                 | v |

8. Puedes ponerle un color distintivo dando clic en la flechita que se encuentra a la derecha del mismo y seleccionando alguno de los colores disponibles en el menú.

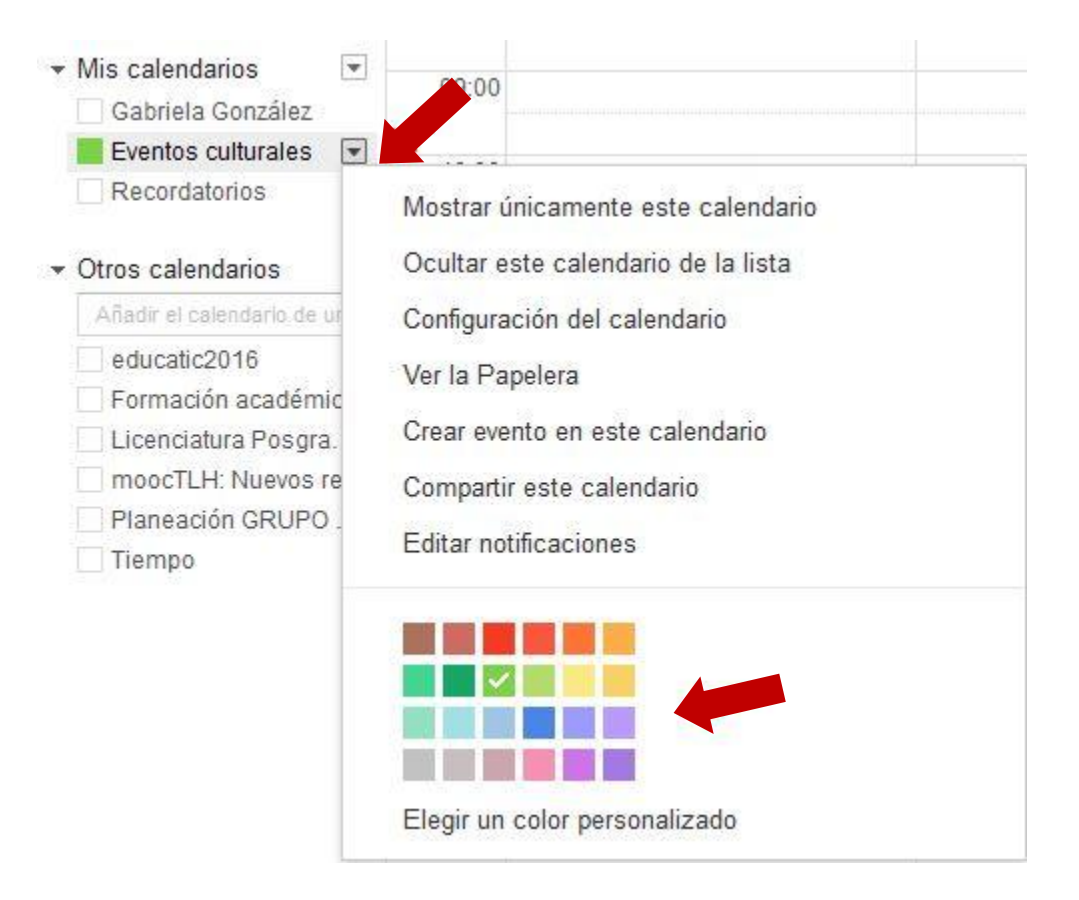